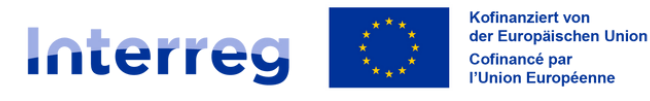

**Oberrhein | Rhin Supérieur** 

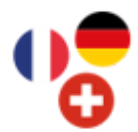

## Projektvorbereitungskosten auf Synergie-CTE O eingeben

Betroffene Kostenkombinationen: 1, 3 und 5 Keine Belege erforderlich - Eingabe ab dem ersten Auszahlungsantrag

Geben Sie den Namen ihrer Struktur an. Ausgestellt von Bsp.: Universität XY Geben Sie Projektvorbereitungskosten an, da für diese Art von **Bezeichnung des Dokuments** Kosten keine Belege eingereicht werden müssen. Wählen Sie den ersten Tag des Durchführungszeitraums ihres Datum des Dokuments Projekts. Bsp.: 01.01.2025 Belegart Wählen Sie Sonstiges aus. Für diese Ausgabe sind keine Belege erforderlich. Sie müssen nichts Beigefügte Dokumente hinzufügen oder anhängen. Maßnahme des Arbeitsplans, auf Wählen Sie die Projektmaßnahme Projekvorbereitung aus. die sich die Ausgabe bezieht Ausgabenposten, auf den die Wählen Sie Projektvorbereitungskosten - Pauschalbetrag aus. Ausgabe gebucht werden soll Art der Ausgabe Wählen Sie Geldleistungen aus. Zahlungsart Wählen Sie Pauschalbetrag aus. Wählen Sie den ersten Tag des Durchführungszeitraums ihres Auszahlungsdatum Projekts aus. Bsp.: 01.01.2025 Geben Sie den vom Programm festgelegten Pauschalbetrag ein: Gesamtbetrag der Ausgabe 32800.00 € Dem Projekt zuzuordnender Betrag Überprüfen Sie, ob der hier übertragene Betrag mit dem im vorherigen Feld eingegebenen Betrag übereinstimmt: 32800.00 € der Ausgabe Verortung der Ausgabe Diese Information ist vorausgefüllt: Sie müssen hier nichts eingeben. Hier müssen Sie nichts eingeben: dieses Feld bezieht sich nicht auf Öffentliche Vergabe Projektvorbereitungskosten.

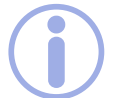

Für weitere Informationen, denken Sie daran sich die Tutorials auf unserem Youtube Kanal anzusehen !